# **Drinking Water Sample Submittal User Guide**

### 1. Purpose

The Drinking Water Sample Submittal web portals are used by certified laboratories to report sample results on behalf of water systems, well owners, and water contractors. Sample results reported are to comply with regulatory requirements under either NR 809 (Public water systems) or NR 812 (Private water systems).

### 2. Web Portal Access

- Web portals are accessed through Switchboard | Wisconsin DNR
- An active WAMS account with appropriate permissions is required to access the Drinking Water Sample Reporting applications.
- Access is provided to an individual user to submit sample data by Lab (facility id) and by user role and is granted via the Switchboard.
  - **Drinking Water Laboratory Entry** switchboard role provides access to the Public Drinking Water Sample Submittal web portal
  - **Private Water Laboratory Entry** role switchboard role provides access to the Private Drinking Water Sample Submittal web portal
  - The same user can be given both roles.
- Once access is granted the user will receive an email and the user will be able to login to the application via the Switchboard link.

### 2.1 Obtaining Support

- Individual Samples: For questions pertaining to any required actions based on <u>an individual</u> <u>sample's results</u>, please reach out to the appropriate Drinking Water staff member.
  - Public Drinking Water: <u>CountyContacts.pdf (wisconsin.gov)</u>
  - O Private Drinking Water: Private water supply specialists | | Wisconsin DNR
- Technical Support: For assistance with
  - o General WAMS account: Click "Need Assistance?" on Switchboard | Wisconsin DNR
  - File Upload (Initial set up, formatting, or general data): <u>DNRLabPortal@Wisconsin.gov</u>
  - Public Drinking Water Application: DNRPUBLICWATERAPPLICATIONSUPPORT@wisconsin.gov
  - Private Drinking Water Application: <u>DNRDGPrivateWaterWebSupport@wisconsin.gov</u>

# 3. Information Applicable to both Public and Private Web Portal

### 3.1 Navigation

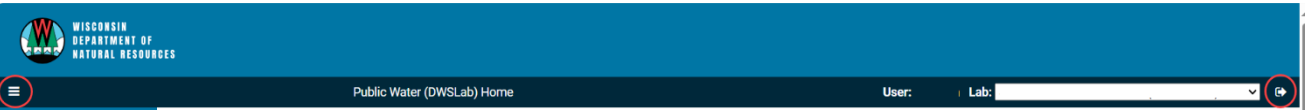

- The name of the user logged in is shown on the Header Bar, along with the laboratory name.
- Users associated with multiple laboratories can switch between their laboratories by utilizing the dropdown in the upper right near **Menu option** the user's name
- Exit to DNR Switchboard via the Menu option
- Logout entirely via the Menu option or the Arrow Icon (circled) next to the lab name
- Hamburger Icon (circled) on LHS collapses the Menu Bar.
- The **Tiles** on the home page or **Menu option** take the user to the same page.
- Switch between the Public and Private web portals by clicking the link in the menu.

### 3.2 Data Entry

The ability to upload samples is provided via a link on the Tile and Menu Bar

- Select New Sample for Public Water and Enter Sample Data for Private Water.
- Required fields are denoted by red asterisk (\*).
- Except for fields, such as 'Sample Id', sample data can be entered and **Saved** but not **Submitted** without triggering validation constraints. Submitting the sample triggers validation constraints and enforces the required fields.
- All information submitted on the laboratory slip should be reported with the sample results.
- Comments can be provided at either sample level or result level.
- Result analyses that have been completed by an outside lab, should be reported by completing the Sub contracted Lab field.

The current DNR policy is that labs should report invalid Bacti Samples only.

### 3.3 Sample Listing

Instructions to review samples entered via the data entry screen are as follows:

- Select **Sample List** from the Tile or menu bar displays samples from the Laboratory which the user is logged in as.
- Use the fields at the top of the page to search for samples
- Select the **Sample Id** in the list to obtain details about the sample

### 3.4 File Upload

Instructions to complete a file upload from the same laboratory are as follows:

- Select File Upload from the Tile or menu bar to upload a file of sample data
- Only files with DNR-approved formatting can be uploaded (currently Tab-delimited or XML)
- File formatting information is available: <u>Lab data transmittal | Laboratory Data Entry System</u> (LDES) | Wisconsin DNR

# 4. Public Drinking Water Sample Submission

| WISCONSIN<br>Department of<br>Natural Resour                                                                                              | CES                                                              |                                                                                         |                                                                                  |                                               |
|----------------------------------------------------------------------------------------------------|------------------------------------------------------------------|-----------------------------------------------------------------------------------------|----------------------------------------------------------------------------------|-----------------------------------------------|
| =                                                                                                    | Public Water (DW                                                 | SLab) Home                                                                              | User: Lab:                                                                       | . , 🗸 🕑                                       |
| Public Water (DWSLab)<br>Home<br>New Sample<br>Sample List<br>File Upload<br>Reports<br>Private Water (WATR)<br>DNR Switchboard<br>Logout | New Sample<br>Enter a new public water sample via data<br>entry. | Sample List<br>View and filter a list of samples that have<br>been entered by your lab. | File Upload<br>Vpload a file of sample results using the<br>DNR-approved format. | Reports<br>Run Public Water (DWSLab) Reports. |

### 4.1 Data Entry Sample Process Flow

- 1. Sample data is entered via the **New Sample** tile/menu option. It can be saved at any time (**Save** button) without validation rules being enforced.
- 2. Saved samples are set to **New** status and can be further edited. The **Edit** mode is entered from

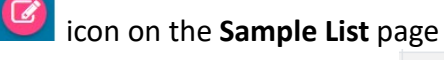

- 3. The **Save and Submit** button or icon on the **Sample List** sends the sample data to DNR. This action enforces the validation rules. Validation Rule failures are displayed in a RED BOX. Samples must pass validation to be submitted and receive the **Submitted** status.
- 4. When Submitting samples the following legal warning is provided

Cancel

| ua.dnrx.wisconsin.gov says                                                                                                    |
|----------------------------------------------------------------------------------------------------|
| Do you certify that you personally examined and are familiar with all the information submitted on this document, and that you believe that the information is true, accurate, and complete? And, furthermore, this sample will be submitted as specified and will not be available for further changes. Is this OK? |

- 5. DNR processes confirm the sample is actioned by setting the status to **Received**.
- 6. A sample that is successfully processed, will be given the status of **Complete**.
- 7. Samples that are rejected will remain the **Received** Status.

ОК

- 4.1.1 Sample Results in Drinking Water System (DWS)
  - 1. Processed sample updates the LDES system and DWS systems
  - 2. Successfully processed samples can be seen via the external portal <u>Drinking Water System</u> <u>Portal: Home Page (wi.gov)</u> by searching for the PWS id entered.
  - 3. Rejected samples are listed in <u>Review/Fix Sample Errors (wi.gov)</u> along with the errors. Your DNR representative will assist in resolving these errors with you.
- 4.1.2 Sample Deletion
  - 1. Samples in **New** or **Submitted** Status may be deleted from the Web poral without backend systems being impacted.
  - 2. Use **Del** field icon on the **Sample List** to delete the sample.
  - Once the sample status = Received the sample cannot be deleted and a correction to the sample will need to be made. The elapsed time between Submitted and Received status is up to 1 hr.
- 4.1.3 Sample Correction
  - 1. Samples can be corrected by selecting **Corrected Sample = Yes** and searching for the sample Id to correct us. Auto-text completion is available.

| Add New Sample - Lead and Copper water quality parameters                                         |                                        |                                   |                                                                             |  |  |  |  |  |
|---------------------------------------------------------------------------------------------------|----------------------------------------|-----------------------------------|-----------------------------------------------------------------------------|--|--|--|--|--|
| Is this a corrected sample<br>Yes                                                                 | Lookup Sample and                      | I test results filled from orig   | inal sample successfully.                                                   |  |  |  |  |  |
| Section I: System Information                                                                     |                                        |                                   |                                                                             |  |  |  |  |  |
| System Name                                                                                       | PWS ID                                 | Region                            | PWS Type                                                                    |  |  |  |  |  |
| WEST SALEM WATERWORKS                                                                             | 63203349                               | West Central Regic                | MC                                                                          |  |  |  |  |  |
| System Address                                                                                    | City                                   | County                            |                                                                             |  |  |  |  |  |
| 175 S LEONARD ST                                                                                  | WEST SALEM                             | La Crosse                         |                                                                             |  |  |  |  |  |
| Entry Point (or Distribution System)*                                                             | New Entry Point ID (not in I           | ist) Sample Source*<br>W - Well ✓ | Sample Type*                                                                |  |  |  |  |  |
| Section II: Sample Information                                                                    |                                        |                                   |                                                                             |  |  |  |  |  |
| Collection Date*<br>03/28/2024 III 08:50 AM                                                       | Address where sample was<br>991 STH 13 | s collected                       | Include all section II and III information that is present on the lab slip. |  |  |  |  |  |
| Monitoring Site ID         Monitoring Site Description           2         Sample tap at pressure | n<br>re tank                           | Sampler<br>Benny Bartz            |                                                                             |  |  |  |  |  |
| Section III: Lab Information                                                                      |                                        |                                   |                                                                             |  |  |  |  |  |
| Lab Sample ID* Date Reported to System<br>ABC123                                                  | Sample Receipt Condition               | Comment (if any)                  |                                                                             |  |  |  |  |  |

2. The original sample id is then retrieved and can be edited.

### 4.2 Data Entry for New Samples

### 4.2.1 Enter PWS id and Sampling Form

| WISCONSIN<br>DEPARTMENT OF<br>Natural Resources |                                 |   |       |      |            |
|-------------------------------------------------|---------------------------------|---|-------|------|------------|
| ≡⊧                                              | Select System and Sampling Form |   | User: | Lab: | <b>v</b> 🕞 |
| Select System and Sampling Form                 |                                 |   |       |      |            |
| Enter PWS ID<br>85809427                        | Or Select From Recently Used    | ~ |       |      |            |
| Sampling Form<br>Coliform Bacteria              |                                 |   |       |      |            |
| Continue Cancel                                 |                                 |   |       |      |            |

- First Select the **PWS id** and **Sampling Form** used by sampler.
- Select From Recently Used field allows autocompletion to find a PWS Id. Samples from the last (3 months) are retrieved
- Sampling Form corresponds the Laboratory analysis slips | Wisconsin DNR).
- The most common 3 Samples (Coliform Bacteria, Bacteria (GWS) and Nitrate are listed FIRST, followed by the rest in alphabetical order.

### 4.2.2 System, Sample and Laboratory Data

• Section 1 – III are the same for all Sampling Forms.

| WISCONSIN<br>DEPARTMENT OF<br>HATURAL RESOURCES |                                        |        |                                          |                 |           |                                 |                                     |       |
|-------------------------------------------------|----------------------------------------|--------|------------------------------------------|-----------------|-----------|---------------------------------|-------------------------------------|-------|
| =                                               |                                        | Add Ne | w Sample                                 |                 | User:     | i Lab:                          |                                     | ✓ ↔   |
| Add New Sample - Coliform Bacter                | a                                      |        |                                          |                 |           |                                 |                                     |       |
| Is this a corrected sample? Vo                  |                                        |        |                                          |                 |           |                                 |                                     |       |
| Section I: System Information                   |                                        |        |                                          |                 |           |                                 |                                     |       |
| System Name                                     |                                        |        | PWS ID                                   | Region          | PWS Type  |                                 |                                     |       |
| BIRCH POINT CONDO ASSOCIATION                   |                                        |        | 85809427                                 | Northern Region | TN        |                                 |                                     |       |
| System Address                                  |                                        |        | City                                     | County          |           |                                 |                                     |       |
| 15326 W BIRCH POINT RD                          |                                        |        | HAYWARD                                  | Sawyer          |           |                                 |                                     |       |
| Entry Point (or Distribution System)*           |                                        | ~      | New Entry Point ID (not in list)         | Sample Source*  | Sample Ty | /pe*                            |                                     | ~     |
| Section II: Sample Information                  |                                        |        |                                          |                 |           |                                 |                                     |       |
| Collection Date*<br>mm/dd/yyyy                  | Collection Time                        | ٩      | Address where sample was collected       |                 | Includ    | le all section II and III infor | nation that is present on the lab s | slip. |
| Monitoring Site ID                              | Monitoring Site Description            |        |                                          | Sampler         |           |                                 |                                     |       |
| Section III: Lab Information                    |                                        |        |                                          |                 |           |                                 |                                     |       |
| Lab Sample ID*                                  | Date Reported to System*<br>mm/dd/yyyy |        | Sample Receipt Condition Comment (if any | )               |           |                                 | Reason for Invalid                  | ~     |

- System Information is autocompleted from the PWS Id selected and cannot be updated.
- Please <u>include all section II and III information that is present on the lab slip</u>, even though some fields are not marked as required.
- If the Sample Id entered has already been used for a sample within the last 90 days, a warning is given, but the sample Id can be reused to provide corrections to a sample.
- When making a correction to a **date** –double check the YEAR as that does not auto-update ( e.g. from 2024 to 2023).
- When entering a time, military time is recognized i.e. 18:00 defaults to 6:00 PM. But updates require the PM/AM to be changed manually (e.g. make a further update to 08:15 then you need to change PM to AM)

- Reason for Invalid field is provided for Bacti Samples (it is not available for Chem Samples).
- If the **Reason for Invalid** selected is "Chlorine Present" then a test result for Chlorine must be entered. For all other invalid reasons the test results are disabled.
- It is NOT necessary to enter a **Sample Receipt Comment** to confirm the sample is 'good' etc. Only if you need to let the DNR to know more about the sample. Note each individual test has a separate comment field that can be used provide more information about the results of that specific test.

### 4.2.3 Positive Sample

If the combination of **Entry Point / Sample source** and **Sample Type** selected indicates a positive sample, then a further box will be displayed to capture that information.

| Entry Point (or Distribution System)*<br>Entry Point #8, WI Unique Well #: BG145 | New Entry Point ID (not in list) Sample Source* | Sample Type*<br>R - Repeat |
|----------------------------------------------------------------------------------|-------------------------------------------------|----------------------------|
| "D" or "A" Positive Sample<br>Sample Date Sample ID<br>mm/dd/yyyy                |                                                 |                            |

### 4.2.4 Test Results

Section IV content vary according to the sampling form used.

- If test results were not provided for a parameter, please leave the ENTIRE ROW empty.
- **Navigation** Tab moves across the page, arrow down to move down the columns (unless the field has a drop down then you have to use the tab method).
- **Storet codes** are not editable. If required, additional parameters maybe added if needed via the **Add a Parameter** button and searching by Storet code or Parameter name.
- SDWA Method Field
  - A drop-down list is provided for Bacti and Nitrate Samples only.
  - For other samples, please enter free form text.
  - Please select the method (<u>with version</u>) that is being used for analysis.
- **Units**: The defaults set are the units the DNR requires for our reporting requirements. For example Arsenic is defaulted to MG/L and labs often test to UG/L.
- **Results Qualifier** field is calculated based on the LOD and LOQ. Move the cursor out of the fields to enable autocompletion.
  - For Total Coliform, E. coli and Cryptosporidium Parameters Only
    - 1 -Valid Numeric Result (formerly Normal (no problem with Sample)
    - 5 Too much contaminant to qualify (aka above upper report limit)

V - Valid non-numeric result

(The following options are no longer available :0 = Non-Numeric, Not verified; 2 = nondetect : 3 = Between LOD and LOQ: 6 = Screen Detect: F = Field Result )

### • All other parameters

- 1 -Valid Result LOQ or above (formerly Normal (no problem with Sample)
- 2 -Less than LOD or less than LOQ
- 3 Between LOD and LOQ

F- Field Result

(The following options are no longer available :0 = Non-Numeric, Not verified; 5 - Too much contaminant to qualify: 6 = Screen Detect)

| Storet<br>Code | Parameter                                     | SDWA Method | Result* | Units     | Result Qualifier* | Subcontracted Lab ID | Comment |
|----------------|-----------------------------------------------|-------------|---------|-----------|-------------------|----------------------|---------|
| 50060          | CHLORINE TOTAL RESIDUAL<br>FIELD              |             |         | MG/L 🗸    | ~                 |                      |         |
| 50064          | CHLORINE FREE AVAIL FIELD                     |             |         | MG/L 🗸    | ~                 |                      |         |
| 50066          | COMBINED AVAILABLE<br>CHLORINE                |             |         | MG/L 🗸    | ~                 |                      |         |
| 99060          | Coliform Total - Colilert<br>Presence/Absence | ~           | ~       | /100 MI 🗸 | ~                 |                      |         |
| 99069          | E Coli - Colilert<br>Presence/Absence         | ~           | ~       | /100 MI 🗸 | ~                 |                      |         |
| 99190          | Coliform Total - Colisure<br>Presence/Absence | ~           | ~       | /100 MI 🗸 | ~                 |                      |         |
| 98931          | E Coli - Colisure<br>Presence/Absence         | ~           | ~       | /100 MI 🗸 | ~                 |                      |         |
| 99192          | Coliform Total - Colisure<br>Quantitray       | ~           |         | /100 MI 🗸 | ~                 |                      |         |
| 98929          | E Coli - Colisure Quantitray                  | ~           |         | /100 MI 🗸 | ~                 |                      |         |
| et             | 2.                                            |             |         |           |                   |                      |         |
| 99740          | Coliform Total - E*Colite                     |             |         | /100 MI 🗸 | ~                 |                      |         |
| 99741          | E Coli - E*Colite                             |             |         | /100 MI 🗸 | ~                 |                      |         |

# 4.2.5 Bacti Test Results

No special notes

### 4.2.6 Chem Test Results

- Please note the new LOQ column, LOQ is required for Chemistry Samples
- MDL required for Lead and Copper
- For Nitrate Sampling Form, 2 parameters are available one of these should be completed

| Section                                                                               | Section IV: Test Results |                |      |              |         |       |            |                      |                         |         |
|---------------------------------------------------------------------------------------|--------------------------|----------------|------|--------------|---------|-------|------------|----------------------|-------------------------|---------|
| If a parameter in the list below was not analyzed, please leave the entire row blank. |                          |                |      |              |         |       |            |                      |                         |         |
| Storet<br>Code                                                                        | Parameter                | SDWA<br>Method | LOD* | LOQ or<br>RL | Result* | Units | MCL        | Result<br>Qualifier* | Subcontracted<br>Lab ID | Comment |
| 620                                                                                   | NITRATE AS N             | ~              |      |              |         | MC 🗸  | 10<br>MG/L | ~                    |                         |         |
| 630                                                                                   | NITRATE+NITRITE          |                |      |              |         | MC ~  | 10<br>MG/L | ~                    |                         |         |
| Add a Pa                                                                              | arameter                 |                |      |              |         |       |            |                      |                         |         |
| Save                                                                                  | Save and Submit Ca       | ncel           |      |              |         |       |            |                      |                         |         |

#### 4.2.7 Data Validations

Except for Lab Sample Id which is required for all samples, data validation rules fire only when the Sample is Submitted.

### • Missing Required Fields are indicated thus

| Entry Point (or Distribution System)*                  | Lab Sample ID*                 |
|--------------------------------------------------------|--------------------------------|
| ×                                                      |                                |
| Entry Point (or Distribution System) must be selected. | Lab Sample ID must be entered. |

### • Invalid field combinations are indicated at the top of the page thus

| WISCONSIN<br>Department of<br>Natural resou | RCES                                                                                                    |                                  |                         |                                                                 |  |  |  |  |  |  |
|---------------------------------------------|----------------------------------------------------------------------------------------------------|----------------------------------|-------------------------|-----------------------------------------------------------------|--|--|--|--|--|--|
|                                             | Edit Sample 4567                                                                                                    | User:                            | Lab:                    | ~                                                               |  |  |  |  |  |  |
| Public Water                                | Unable to submit, please correct all issues below (ir                                                                                                | n red).                          |                         |                                                                 |  |  |  |  |  |  |
| (DWSLab) Home<br>New Sample                 | Sample 4567, Collected , Sampling Form: Coliform Bacteria                                                                                            |                                  |                         |                                                                 |  |  |  |  |  |  |
| Sample List                                 | Sample                                                                                                    | Source must be Distribution Sy   | stem for the chosen Sam | ple Type.                                                       |  |  |  |  |  |  |
| File Upload                                 | If Sample Source is W - Well, then Sample Type must be W - Raw Water, T - Triggered Source Water, I - Investigation, C - Check, R - Repeat, N - New. |                                  |                         |                                                                 |  |  |  |  |  |  |
| Reports                                     | La                                                                                                    | A Coliform Total test res        | ult must be entered.    |                                                                 |  |  |  |  |  |  |
| Private Water (WATR)                        |                                                                                                    |                                  |                         |                                                                 |  |  |  |  |  |  |
| DNR Switchboard                             | No V                                                                                                    |                                  |                         |                                                                 |  |  |  |  |  |  |
| Logout                                      | Section I: System Information                                                                                                    |                                  |                         |                                                                 |  |  |  |  |  |  |
|                                             | System Name                                                                                                    | PWS ID                           | Region                  | PWS Type                                                        |  |  |  |  |  |  |
|                                             | LA CROSSE WATERWORKS                                                                                                    | 63203096                         | West Central Region     | MC                                                              |  |  |  |  |  |  |
|                                             | System Address                                                                                                    | City                             | County                  |                                                                 |  |  |  |  |  |  |
|                                             | 400 LA CROSSE ST                                                                                                    | LA CROSSE                        | La Crosse               |                                                                 |  |  |  |  |  |  |
|                                             | Entry Point (or Distribution System)*<br>Entry Point #14, WI Unique Well #: BG149                                                                    | New Entry Point ID (not in list) | - Sample Source*        | Sample Type*<br>D - Routine Distribution Compliance and Folle > |  |  |  |  |  |  |

• All validation failures must be resolved to submit the sample data.

### 4.3 Sample List

The sample list provides the samples entered for the Lab using the Data Entry page.

NOTE: Samples uploaded by File Upload <u>are NOT shown</u> on this page.

- The display can be customized by
  - o Filtering the data via the top section fields
  - Selecting the number of entries being displayed (not this change this does not persist once the user logs out)
  - o Including or hiding columns
  - o The filter on the lower section allows filtering by key words
- Ability to export the data to Excel is provided
- Corrected samples are annotated against the Lab Sample Id
- The icons in the Sub and Del columns( <a>Imic icons in the Sub and Del columns</a> ) allow Submission and Deletion of samples. If these not shown, then that functionality is unavailable due to the status of the sample.

| WIECONSIN<br>DEPARTMENT OF<br>NETWORK DESOURCES |                                                                                                    |          |             |                               |                |                    |                 |            |              |     |            |
|-------------------------------------------------|----------------------------------------------------------------------------------------------------|----------|-------------|-------------------------------|----------------|--------------------|-----------------|------------|--------------|-----|------------|
| =                                               |                                                                                                    |          | Sample Li   | st                            |                | User               | : Lab:          |            |              |     | <b>~</b> 🕞 |
| Public Drinking Water                           | r Samples Entered for                                                                                                    |          |             |                               |                |                    |                 |            |              |     |            |
| Filters:<br>Updated From<br>02/16/2024          | Filters:<br>Updated From<br>02/16/2024   Updated To<br>mm/dd/yyyy   Filters  Visitive  Visitive  Visit |          |             |                               |                |                    |                 |            |              |     |            |
| Stylow 10 ✓ entries                             |                                                                                                    | Show/Hi  | ide Columns | Excel                         |                |                    |                 |            | Filter:      |     |            |
| Lab Sample ID                                   | Sampling Form                                                                                                    | Status 🝦 | PWS ID 🕴    | System Name                   | Entry Point ID | 🗧 WI Unique Well # | Collection Date | Created    | Last Updated | Sub | Del        |
| <u>12345</u>                                    | Coliform Bacteria                                                                                                    | New      | 63203096    | LA CROSSE WATERWORKS          | 8              | BG145              |                 | 05/16/2024 | 05/16/2024   | Ø   | Ŵ          |
| 1234 (corrected)                                | Nitrate                                                                                                    | Complete | 61802301    | EAU CLAIRE WATERWORKS         | 1              | BF762              | 03/18/2024      | 03/27/2024 | 04/25/2024   |     |            |
| 2176985                                         | Total Trihalomethane Sample                                                                                                    | Received | 40503562    | GREEN BAY WATERWORKS          |                |                    | 11/09/2009      | 04/02/2024 | 04/25/2024   |     |            |
| BIRCH1                                          | Arsenic                                                                                                    | Received | 85809427    | BIRCH POINT CONDO ASSOCIATION | 1              | GU414              | 04/04/2024      | 04/10/2024 | 04/25/2024   |     |            |
| 2176985 (corrected)                             | Total Trihalomethane Sample                                                                                                    | Received | 40503562    | GREEN BAY WATERWORKS          |                |                    | 11/09/2009      | 04/02/2024 | 04/25/2024   |     |            |
| CB08977-01                                      | Synthetic Organics                                                                                                    | Received | 40503562    | GREEN BAY WATERWORKS          | 81             |                    | 08/01/2023      | 04/02/2024 | 04/25/2024   |     |            |
| MAY123                                          | Coliform Bacteria                                                                                                    | Received | 61802301    | EAU CLAIRE WATERWORKS         |                |                    | 03/21/2024      | 03/27/2024 | 04/25/2024   |     |            |
| BIRCH1 (corrected)                              | Arsenic                                                                                                    | Received | 85809427    | BIRCH POINT CONDO ASSOCIATION | 1              | GU414              | 04/04/2024      | 04/10/2024 | 04/25/2024   |     |            |
| 1234                                            | Nitrate                                                                                                    | Received | 61802301    | EAU CLAIRE WATERWORKS         | 1              | BF762              | 03/18/2024      | 03/27/2024 | 04/25/2024   |     |            |
| BIRCH1 (corrected)                              | Arsenic                                                                                                    | New      | 85809427    | BIRCH POINT CONDO ASSOCIATION | 1              | GU414              | 04/04/2024      | 04/10/2024 | 04/10/2024   | 1   | Ŵ          |
| Showing 1 to 10 of 12 e                         | entries                                                                                                    |          |             |                               |                |                    |                 |            | Previous 1   | 2   | Next       |

### 4.3.1 View and Edit Sample

• Sample Details are accessed by selecting the Lab Sample ID

| WISCONSIN<br>DEPARTMENT OF<br>NATURAL RESOURCES |              |       |          |
|-------------------------------------------------|--------------|-------|----------|
| =                                               | Sample 12345 | User: | Lab: 🗸 🕞 |
| Sample 12345, Collected , Sampling For          | 0            |       |          |
| Is this a corrected sample?                     |              |       |          |
| No                                              |              |       |          |
| Section I: System Information                   |              |       |          |

 Sample can be edited by selecting the Edit Button ( pink icon) on the Righthand side WISCONSIN DEPARTMENT OF NATURAL RESOURCES | DNR.WI.GOV

May 2024

| WIECONSIN<br>DEPARTMENT OF<br>NATURAL RESOURCES                                             |                                  |                                           |                                                                    |            |
|---------------------------------------------------------------------------------------------|----------------------------------|-------------------------------------------|--------------------------------------------------------------------|------------|
| Edit Sa                                                                                     | mple 12345                       |                                           | User: Lab:                                                         | <b>∨</b> 🕩 |
| Sample 12345, Collected , Sampling Form: Coliform Bacteria                                  |                                  |                                           |                                                                    |            |
| Is this a corrected sample? Vo                                                              |                                  |                                           |                                                                    |            |
| Section I: System Information                                                               |                                  |                                           |                                                                    |            |
| System Name                                                                                 | PWS ID                           | Region                                    | PWS Type                                                           |            |
| LA CROSSE WATERWORKS                                                                        | 63203096                         | West Central Region                       | MC                                                                 |            |
| System Address                                                                              | City                             | County                                    |                                                                    |            |
| 400 LA CROSSE ST                                                                            | LA CROSSE                        | La Crosse                                 |                                                                    |            |
| Entry Point (or Distribution System)* Distribution System Sample or Entry Point Not in List | New Entry Point ID (not in list) | Sample Source*<br>D - Distribution System | Sample Type*<br>D - Routine Distribution Compliance and Follow-ups | ~          |

• A warning is displayed if changes made and unsaved

| Leave site?                        |       |        |
|------------------------------------|-------|--------|
| Changes you made may not be saved. |       |        |
|                                    | Leave | Cancel |

#### 4.4 Additional Information

- **Reports** Tile/Menu option: This is currently a place holder.
- **Rejected bacteria samples**: (rejected due to chlorine presence) <u>MUST</u> be entered via the data entry screen and NOT via the File Upload. Please enter chlorine measurements for rejected samples.
- If the **Inorganics Sampling just has Nitrate tested**, use <u>either</u> Inorganics or Nitrates sampling form.
- For Chem Samples with a Result Qualifier = Field, LOD is NOT a required field. For example: Lead and Copper Water Parameters Sampling Form: Ph field .

| Storet<br>Code<br>1055 | Parameter<br>MANGANESE                                  | SDWA<br>Method | LOD* | LOQ or RL | Result* | Units<br>MG₁ ∽ | MCL | Result Qualifier*<br>∽ | Subcontracted Lab | Comment      |
|------------------------|---------------------------------------------------------|----------------|------|-----------|---------|----------------|-----|------------------------|-------------------|--------------|
| 671                    | PHOSPHATE ORTHO -<br>UNFILTERED, NO DIGEST OR<br>HYDROL |                |      |           |         | UG/ 🗸          |     | ~                      |                   |              |
| 400                    | PH FIELD                                                | test strip     |      |           | 6.5     | SU v           |     | F - Field Res          |                   | LOD not requ |

## 5. Private Drinking Water Samples Submission

- Well Drilling and Pump Installing license numbers shall be 4 digits (use leading zeros for 2–3digit licenses).
- Wisconsin Unique Well Numbers (WUWN) have the format AA###, AAA###, or 8AA###.
- Sample IDs should be unique
- Sample collection dates must occur AFTER well completion date.

| WISCONSIN<br>Department of<br>Natural resource | \$                                        |                                                                                |                                                                |
|------------------------------------------------|-------------------------------------------|--------------------------------------------------------------------------------|----------------------------------------------------------------|
| =                                              | Private Water (WATR)                      |                                                                                |                                                                |
| Dashboard                                      |                                           |                                                                                |                                                                |
| Sample List                                    |                                           |                                                                                |                                                                |
| Enter Sample Data                              |                                           | T ° T                                                                          |                                                                |
| File Upload                                    |                                           |                                                                                |                                                                |
| Contact Us                                     |                                           |                                                                                |                                                                |
| Public Water                                   |                                           |                                                                                |                                                                |
| Logout                                         |                                           | × —                                                                            |                                                                |
|                                                |                                           | $[\times -]$                                                                   |                                                                |
|                                                | Enter Sample Data                         | Sample List                                                                    | File Upload                                                    |
|                                                | Enter a new sample record via data entry. | View and filter a list of samples that have been entered<br>for your facility. | Upload a file of sample results using the DNR-approved format. |

### 5.1 Sample List

Selecting Sample list will display samples saved or submitted by the user's laboratory.

- Users may search by any combination of available fields provided.
- Select "Reset" will clear out user's search filters.
- Select **Sample #** to open a detailed view of the sample.
- Select "Show Submission Information" to display submission details including submission method, creation/submission dates, and submitter username.

|                 | Sample List           |                |                 |      |               |                |                          | 🛔 Lab                | (                  |
|-----------------|-----------------------|----------------|-----------------|------|---------------|----------------|--------------------------|----------------------|--------------------|
| ashboard        | - Sample Begin Date   |                | Sample End Date |      | Sample Id     |                | Sample Collector Name    | Well Unique No       | Property Owner     |
| mple List       | 02/13/2024            |                | 05/13/2024      |      |               |                |                          |                      |                    |
| ler Sample Data | Status                |                | Reason For Test |      | How Submitted |                | Created By               |                      |                    |
| Upload          |                       | ~              |                 | ~    |               | ř              |                          |                      |                    |
| ntact Us        | Ghow Submission Infor | mation         |                 |      |               |                |                          |                      |                    |
| blic Water      | Search Reset          | Download Excel |                 |      |               |                |                          |                      |                    |
| gout            | Sample #              | Sample Co      | ollector Name   | Samp | e Date        | Well Unique No | Reason for Test          | Property Owner       | Status             |
|                 | FIRSTQUAL123          | SARA FR        | Y               | 04/3 | 0/2024        | AAU166         | First Water Quality Test | TEST                 | SAVE AND SUBMITTED |
|                 | PUMPNW1               | OWNER          |                 | 05/0 | /2024         | ZA998          | Pump Work - New Well     | POINT-DRIVER HIMSELF | SAVE AND SUBMITTED |
|                 | OTHER1                | PUMP IN        | STALLER         | 05/0 | 0/2024        | DV440          | Other- Miscellaneous     | GUNDERSON, LYNN      | SAVE AND SUBMITTED |
|                 | VARIANCE1             | PUMP IN        | STALLER         | 05/0 | //2024        | EM244          | Variance - other         | PAT CICKNEY          | SAVE AND SUBMITTED |
|                 | LEV1                  | JOE LAN        | DFILL OWNER     | 04/2 | 0/2024        | AAU192         | Landfill variance        | MILLER, BELINDA      | SAVE AND SUBMITTED |
|                 | TEST2                 | TERRY          |                 | 05/0 | /2024         | ER245          | First Water Quality Test | MIKE EMMERICH        | SAVED              |
|                 | MAYER1                | DEB MAY        | 'ER             | 03/0 | /2024         |                | Pump Work - New Well     | DEB MAYER            | SAVED              |
|                 | and the second        | TEODY          |                 | 05/0 | 2/2024        | AAA449         | First Water Quality Test | FIFLD SALLY          | SAVE AND SUBMITTED |

• Select "Download Excel" to export sample list to Excel.

#### 5.2 Enter Sample Data

Select Enter Sample Data to report samples.

- From the **Sample Reason** dropdown, select the appropriate reason from the sample's lab slip.
- Note that the fields displayed and required fields <u>will change dependent upon Sample Reason</u> <u>selected</u>.
- If a sample is invalid, select the appropriate reason code from the drop-down on the Bacteria result line.

| WISCONSIN<br>DEPARTMENT OF<br>NATURAL RESOURCES | •                                   |                                                                 |                                                 |                    |                                        |   |      |     |
|-------------------------------------------------|-------------------------------------|-----------------------------------------------------------------|-------------------------------------------------|--------------------|----------------------------------------|---|------|-----|
| =                                               | Sample Data                         |                                                                 |                                                 |                    |                                        | 4 | Lab: | ~ @ |
| Dashboard                                       | Sample Info                         |                                                                 |                                                 |                    |                                        |   |      | i i |
| Sample List                                     | Reason For Test                     |                                                                 |                                                 |                    |                                        |   |      |     |
| Enter Sample Data                               | Reason For Test                     |                                                                 | í -                                             |                    |                                        |   |      | _   |
| File Upload                                     | First Water Quality Test            | ~                                                               |                                                 |                    |                                        |   |      |     |
| Contact Us                                      | Owner and Well Information          |                                                                 |                                                 |                    |                                        |   |      |     |
| Public Water                                    | Well Unique Number                  | Owner Name                                                      |                                                 | Telephone #        |                                        |   |      |     |
| Logout                                          | AA0192                              | MILLER, DELINDA                                                 |                                                 |                    |                                        |   |      |     |
|                                                 | Mailing Address<br>1234 MAIN ST     |                                                                 | MADISON                                         | Wisconsin          | <ul> <li>✓ 53703</li> </ul>            |   |      |     |
|                                                 | County of Well Location<br>Chippewa | County Well Permit #                                            | Well Completion Date (mm/dd/yyyy)<br>07/03/2023 |                    |                                        |   |      |     |
|                                                 | Well Constructor Information        |                                                                 |                                                 |                    |                                        |   |      |     |
|                                                 | License #<br>0126                   | Well Constructor (business name)<br>FARAGO PLBG & TRENCHING INC |                                                 |                    |                                        |   |      |     |
|                                                 | Address<br>229 SHORT ST             |                                                                 | City<br>PLAINFIELD                              | State<br>Wisconsin | <ul> <li>Zip</li> <li>54966</li> </ul> |   |      |     |

### 5.3 Contact Us

Connect with DNR staff via email by completing the Contact Us form.

Complete the Contact Us form when:

- Corrections are needed for a sample older than 180 days.
- Technical issues are encountered.
- Sample deletion is needed.
- Contact Us form emails are directed to <u>DNRDGPrivateWaterWebSupport@Wisconsin.gov</u>.

| WISCONSIN<br>Department of<br>Natural Resources                      | 3                             |   |      |       |
|----------------------------------------------------------------------|-------------------------------|---|------|-------|
| =                                                                    | Contact Us                    | 4 | Lab: | · · · |
| Dashboard                                                            | Lab Name : •                  |   |      | î     |
| Enter Sample Data                                                    | First Name *                  |   |      |       |
| Sample List                                                          | SARA                          |   |      |       |
| File Upload                                                          | Last Name : *                 |   |      |       |
| Public Water                                                         | FRY                           |   |      |       |
| Contact Us                                                           | Address :<br>2984 SHAWANO AVE |   |      |       |
| Logout                                                               |                               |   |      |       |
|                                                                      | GREEN BAY                     |   |      |       |
|                                                                      | State :                       |   |      |       |
|                                                                      | Wisconsin                     |   |      |       |
|                                                                      | Zip :<br>54313-6727           |   |      |       |
|                                                                      | Bhone •                       |   |      |       |
|                                                                      | (920) 360-2688                |   |      |       |
|                                                                      | Email :*                      |   |      |       |
|                                                                      | saram.fry@wisconsin.gov       |   |      |       |
|                                                                      | Subject *                     |   |      |       |
|                                                                      | Permente :                    |   |      |       |
|                                                                      | Comments .*                   |   |      |       |
|                                                                      |                               |   |      |       |
|                                                                      |                               |   |      |       |
|                                                                      | Send Email                    |   |      |       |
|                                                                      |                               |   |      |       |
| Wisconsin Department of Natural F                                    | Resources                     |   |      | -     |
| 101 S. Webster Street P0 Box 7921<br>Madison, WI 53707-7921          |                               |   |      | ∑.gov |
| Call T-888-936-7463 (TTY via relay<br>Email Customer Service: CSWEB@ | 711) trom 7AM to 10PM         |   |      |       |

### 6. Data Dictionary Definitions

- **Subcontracted Lab:** an outside lab that has analyzed a portion of the parameters for a sample. Must be a valid Lab Id
- New Entry Point ID: Must be between 0 and 999 Cannot select Entry Point ID and New Entry Point ID simultaneously and cannot already exist.
- **Date Reported to System**: <= today, >= Collection Date

### WISCONSIN DEPARTMENT OF NATURAL RESOURCES | DNR.WI.GOV

May 2024